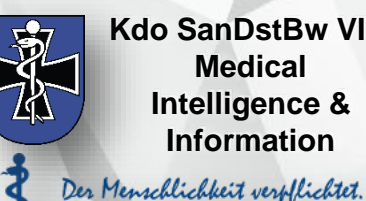

Kdo SanDstBw VI-2 Medical Intelligence & Information

## Handlungsanweisung Containment Scout – Ausbildung über San-Netz.de

Stand: 25. November 2020

- Übermittlung einer gültigen email-Adresse an kdosandstbwvi2@bundeswehr.org. Diese email kann dienstlich oder privat sein – das San-Netz ist sowohl über private als auch dienstliche Geräte erreichbar.
- Kdo SanDstBw VI 2 meldet Sie im San-Netz an. Der Registrierungsprozess nach Erhalt des Links ist nach Vorgaben des San-Netzes durchzuführen.
- Nach erfolgter Registrierung zur Gruppe Containment und Epi Scouts gehen (anwählbarer Link)
- Dort "Dateien" auswählen (s. Bild 1 rechts; roter Pfeil)
- Erste Datei in der Liste (s. rot umrandeter Bereich in Bild 2) öffnen. Der gesprochene Text beginnt mit dem Öffnen der Datei. Nach Ende des gesprochenen Textes die nächste Folie durch Mausklick (oder Pfeiltaste "rechts") aufrufen; die Wiedergabe des Sprechtextes beginnt wieder automatisch. Je nach Bedarf kann durch Drücken der Pfeiltaste "links" die vorige Folie erneut aufgerufen werden.
- durcharbeiten.

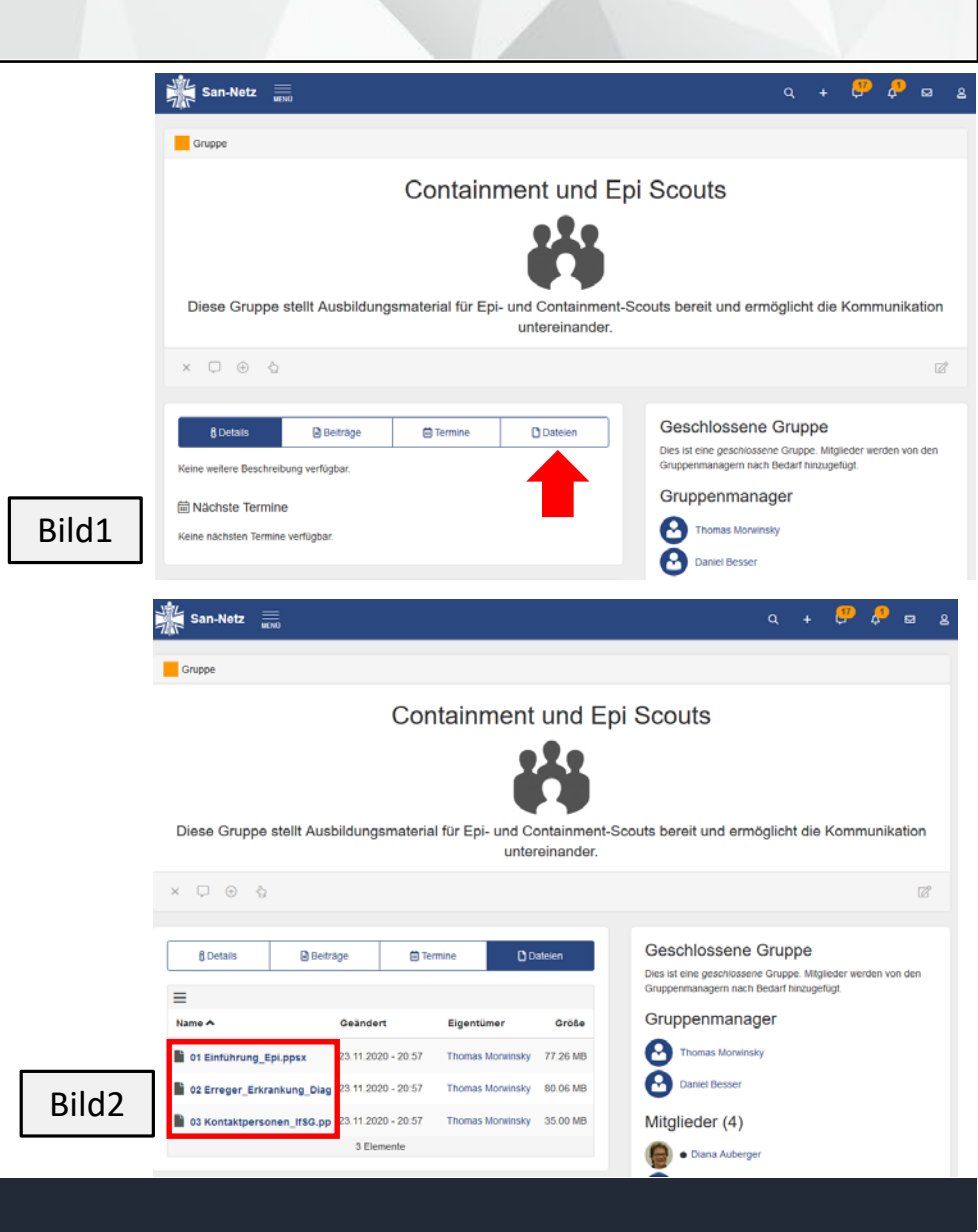